Protel99se 导出贴片坐标文件教程

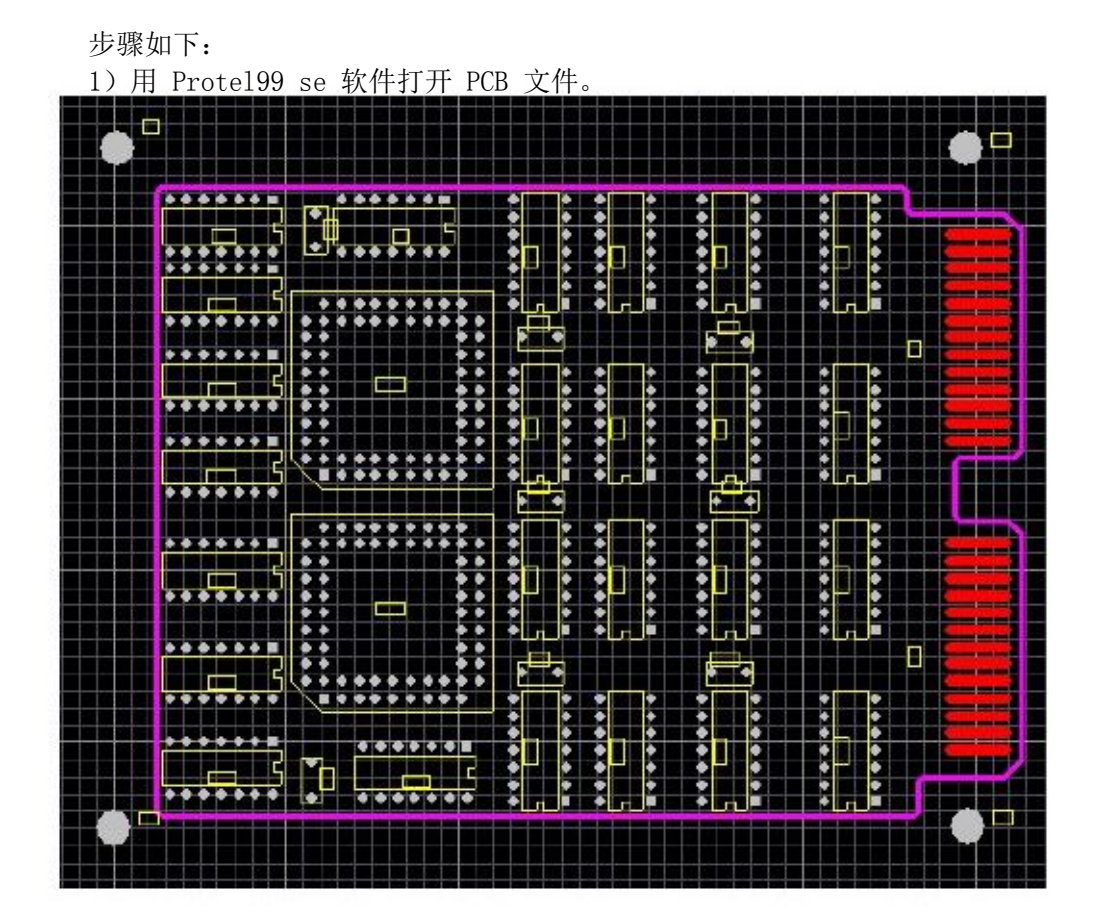

2)设定原点。选择【Edit】/【Origin】/【Set】,设定坐标原点在**PCB板框外的左下角**。

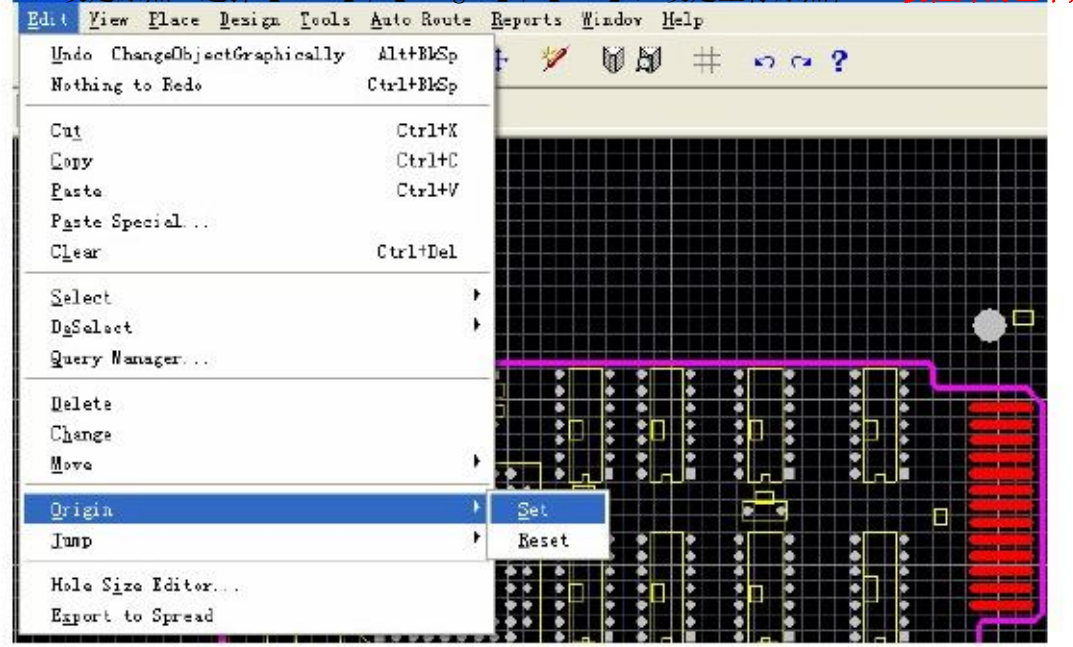

麦斯艾姆,最贴心的研发伙伴!www.massembly.com 研发样板贴片焊接,BGA 返修焊接。普通3天,加急1天!

3) 导出坐标数据。选择【File】/【Cam Manager…】,出现输出数据向导界面

| Output Vizard |                                                                                                    |  |  | ? × |
|---------------|----------------------------------------------------------------------------------------------------|--|--|-----|
|               | This wizard will lead you through the steps to<br>produce a manufacturing output from your<br>PCB.<br>To begin the wizard's task, Click Next. |  |  |     |
|               |                                                                                                    |  |  |     |

按"Next",选择输出数据类型为 Pick Place.

| Output ♥izard |                                           | ? 🛛                               |  |
|---------------|-------------------------------------------|-----------------------------------|--|
|               | What kind of outpu                        | it do you want to make?           |  |
|               | Bom                                       | (Generates a bill of materials)   |  |
|               | DRC                                       | (Checks for design rule violat    |  |
|               | Gerber                                    | (Generates Gerber files)          |  |
|               | NC Drill                                  | (Generates NC drill files)        |  |
|               | Pick Plan                                 | ce (Generates pick and place file |  |
|               | Test Points(Generates a test point report |                                   |  |
|               | 1                                         |                                   |  |
|               | Cancel                                    | Back Next > Finish                |  |

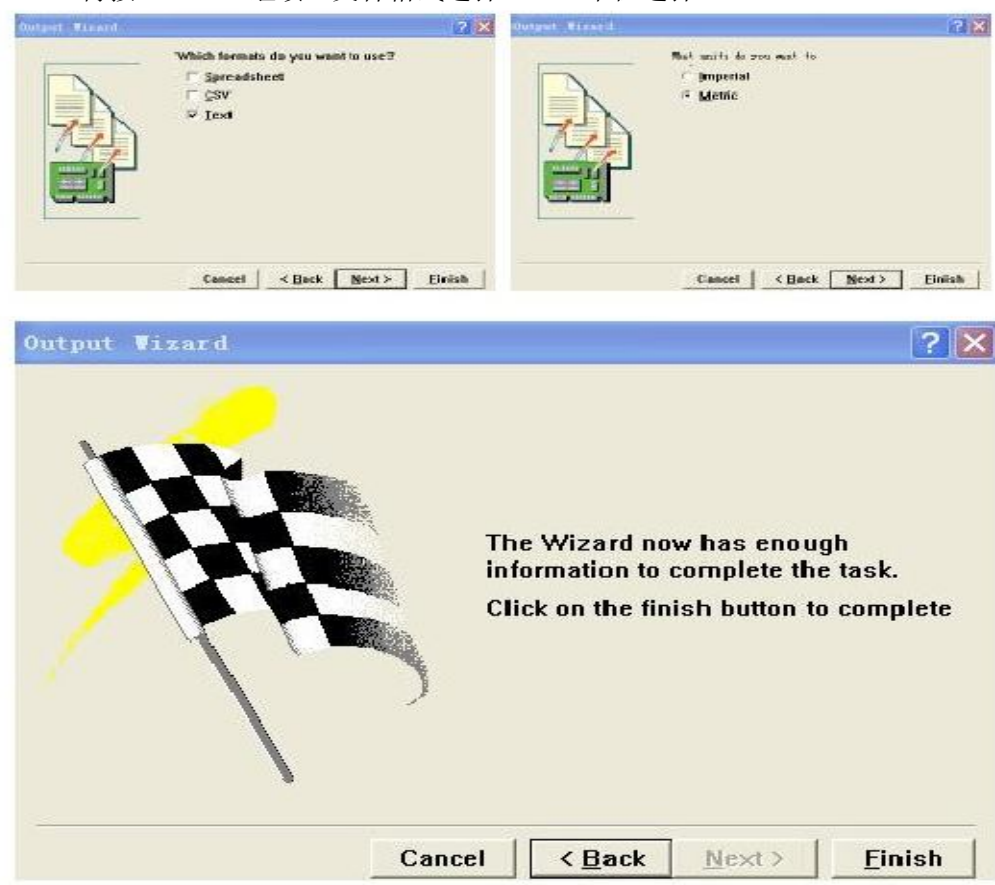

再按"Next"继续,文件格式选择 CSV、单位选择 Metric。

然后选择【Tools】/【Preference…】, 在弹出的 CAM Options 对话框中设定 输出坐标文件所在的目录.

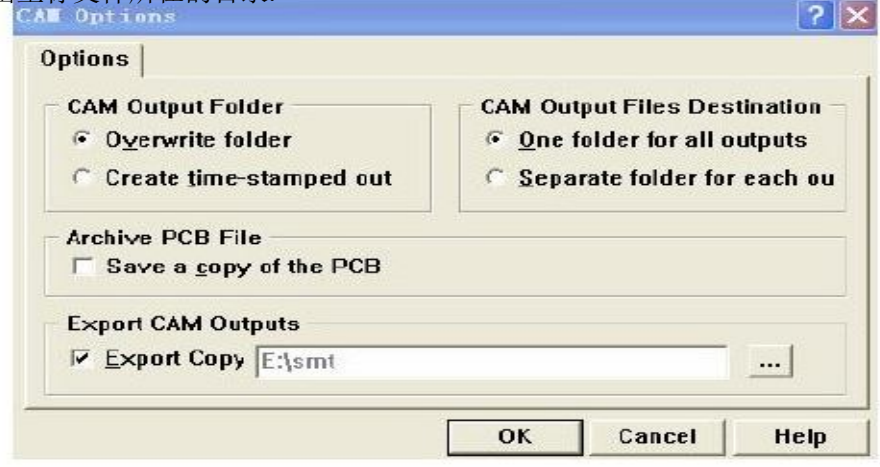

选择【Tools】/【Generate CAM Files】 在指定路径下生成坐标文件。

| 📕 Design Explorer -  | [C:\Program Files\De          | sign Explorer 99 SE\E |  |
|----------------------|-------------------------------|-----------------------|--|
| 🌁 🤝 File Edit View   | Tools Mindow Help             |                       |  |
| 18 🛱 🖬 🧳 Y 🧃         | CAM <u>W</u> izard            |                       |  |
|                      | <u>G</u> enerate CAM Files F9 | tputs for BOARD 1.cam |  |
| Board1.ddb   Board 1 | Set Target Board              |                       |  |
| Name                 |                               | Type                  |  |
| Pick Place Output 1  | <u>P</u> references           | Pick Place            |  |

| 🕽 Pick Pla | ce for BOARD 1 | - 记事本      |            |             | - 0 × |
|------------|----------------|------------|------------|-------------|-------|
| 文件(2)编辑    | (E) 格式(E) 查看(  | Y) 帮助 (X)  |            |             |       |
| )esignator | Footprint      | Mid X      | Mid Y      | Ref X       | ~     |
| Ref Y      | Pad X          | Pad Y TB   | Rotatio    | n Comment   |       |
| 44         | MOIRE          | 176.7332mm | 89.1286mm  | 176.7332mm  |       |
| 39.1286mm  | 176.7332mm     | 89.1286mm  | Τ          | 0.00 MOIRE  |       |
| J1         | DIP14          | 92.1004mm  | 177.8254mm | 99.7204mm   | _     |
| 181.6354mm | 99.7204mm      | 181.6354mm | T ·        | 180.00 7404 |       |
| J2         | DIP14          | 113.6904mm | 174.0154mm | 117.5004mm  |       |
| 166.3954mm | 117.5004mm     | 166.3954mm | Т          | 90.00 7404  |       |
| J3         | DIP14          | 126.3904mm | 174.0154mm | 130.2004mm  |       |
| 166.3954mm | 130.2004mm     | 166.3954mm | Т          | 90.00 7404  |       |
| 14         | DIP14          | 141.6304mm | 174.0154mm | 145.4404mm  |       |
| 166.3954mm | 145.4404mm     | 166.3954mm | т          | 90.00 7404  |       |
| J5         | DIP14          | 159.4104mm | 174.0154mm | 163.2204mm  |       |
| 166.3954mm | 163.2204mm     | 166.3954mm | т          | 90.00 7404  |       |
| J7         | DIP14          | 113.6904mm | 148.6154mm | 117.5004mm  |       |
| 140.9954mm | 117.5004mm     | 140.9954mm | т          | 90.00 7404  |       |
| J8         | DIP14          | 126.3904mm | 148.6154mm | 130.2004mm  |       |
| 140.9954mm | 130.2004mm     | 140.9954mm | T          | 90.00 7404  |       |
| J9         | DIP14          | 141.6304mm | 148.6154mm | 145.4404mm  | ~     |
|            |                |            |            | In 1 Co     | 1 1   |